# How To Access The Stay Strong Forever E-Course Modules Step 1.

Enter the page URL into your browser bar, then hit enter:

www.strengthafter50.com/welcome-to-the-stay-strong-forever-e-course/

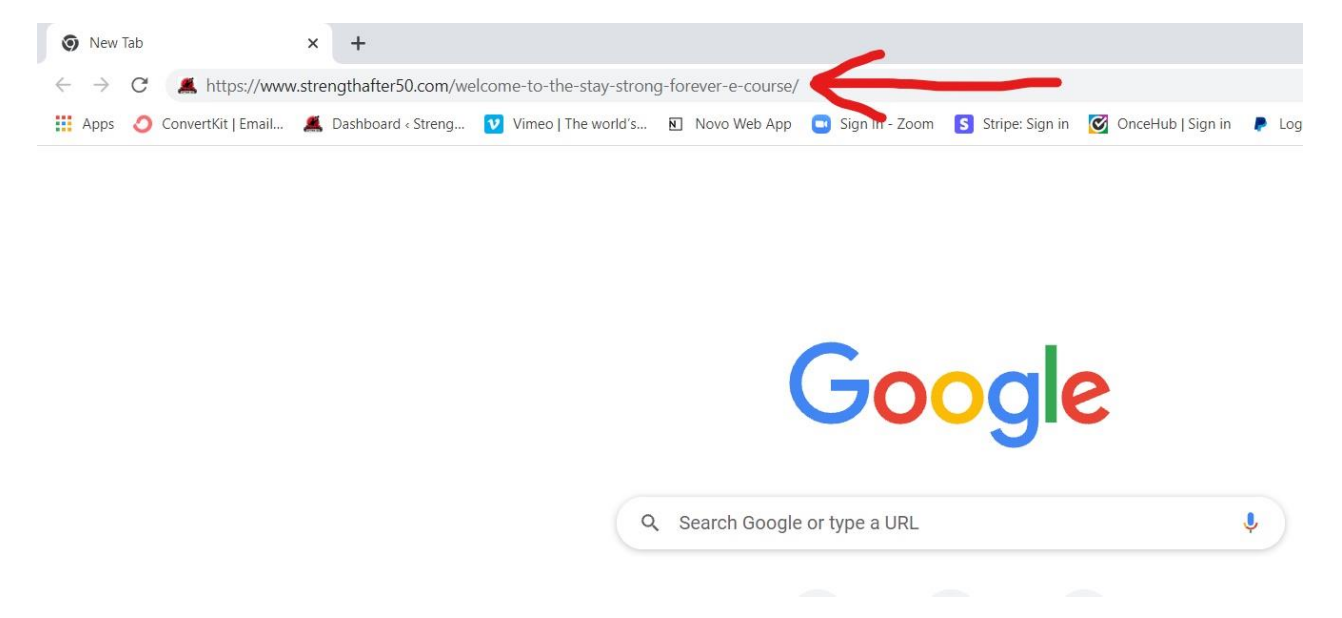

## Step 2.

You will now be on the log in page. Enter your User Name and Password from the registration email you received, then click the Log In button:

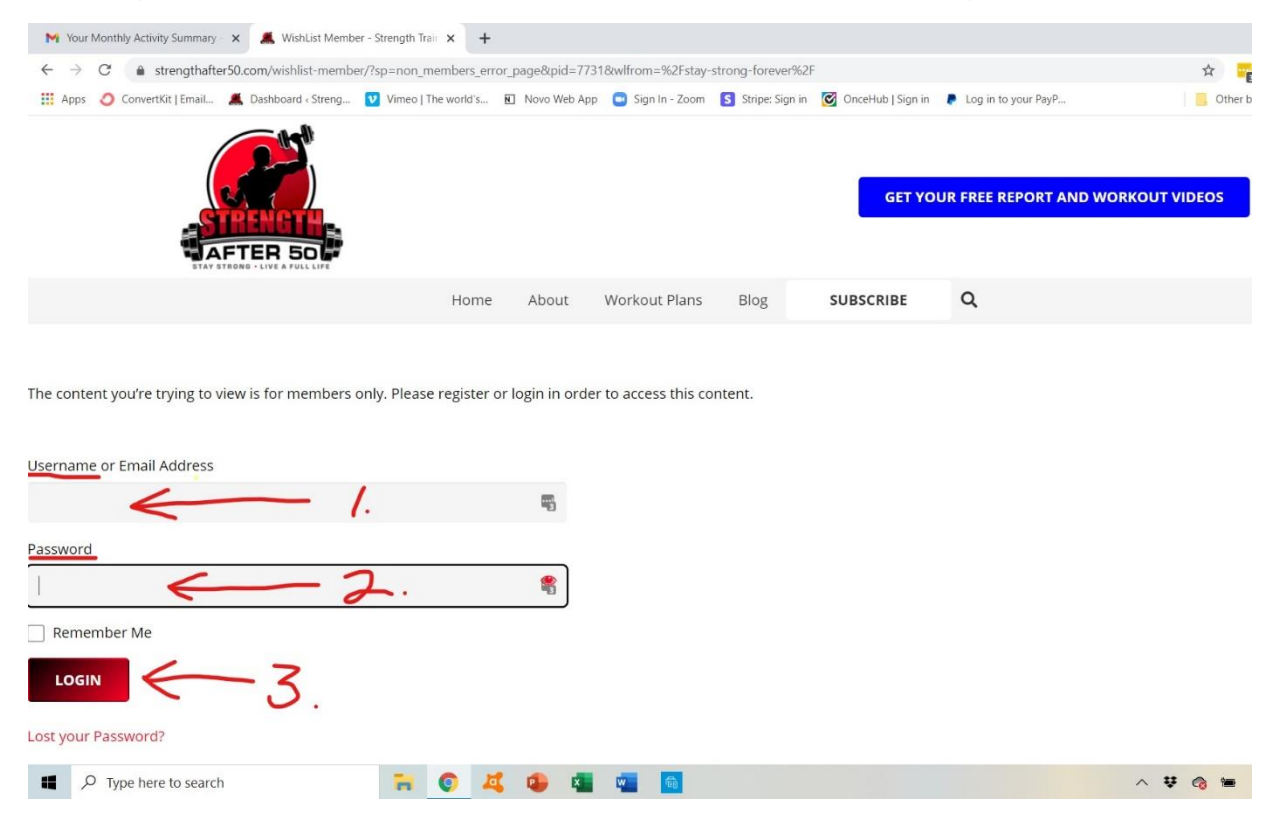

#### How To Access The Stay Strong Forever E-Course Modules

### Step 3.

You are now on the Course Module Page. Scroll down for each Module and click on the images or links to access the course material.

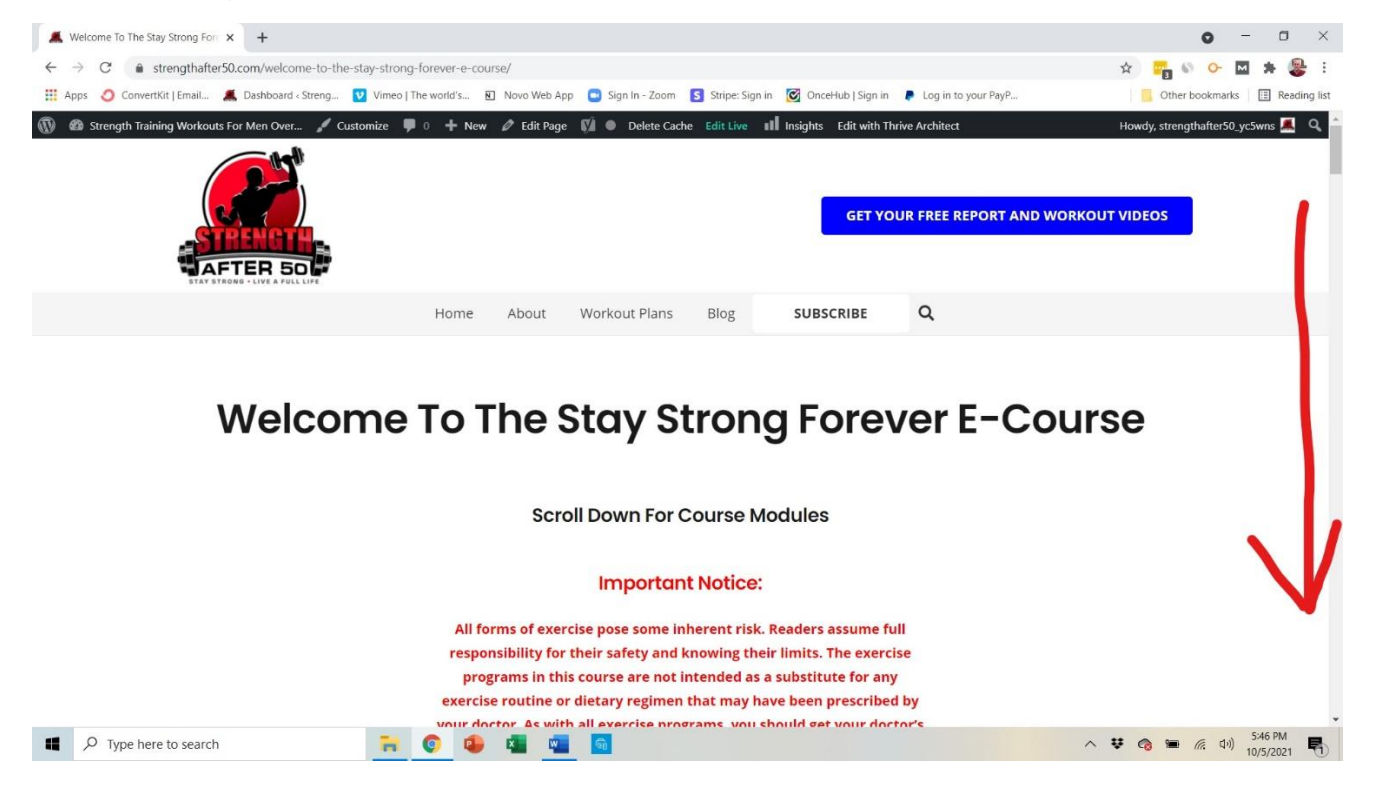

#### How To Access The Stay Strong Forever E-Course Modules

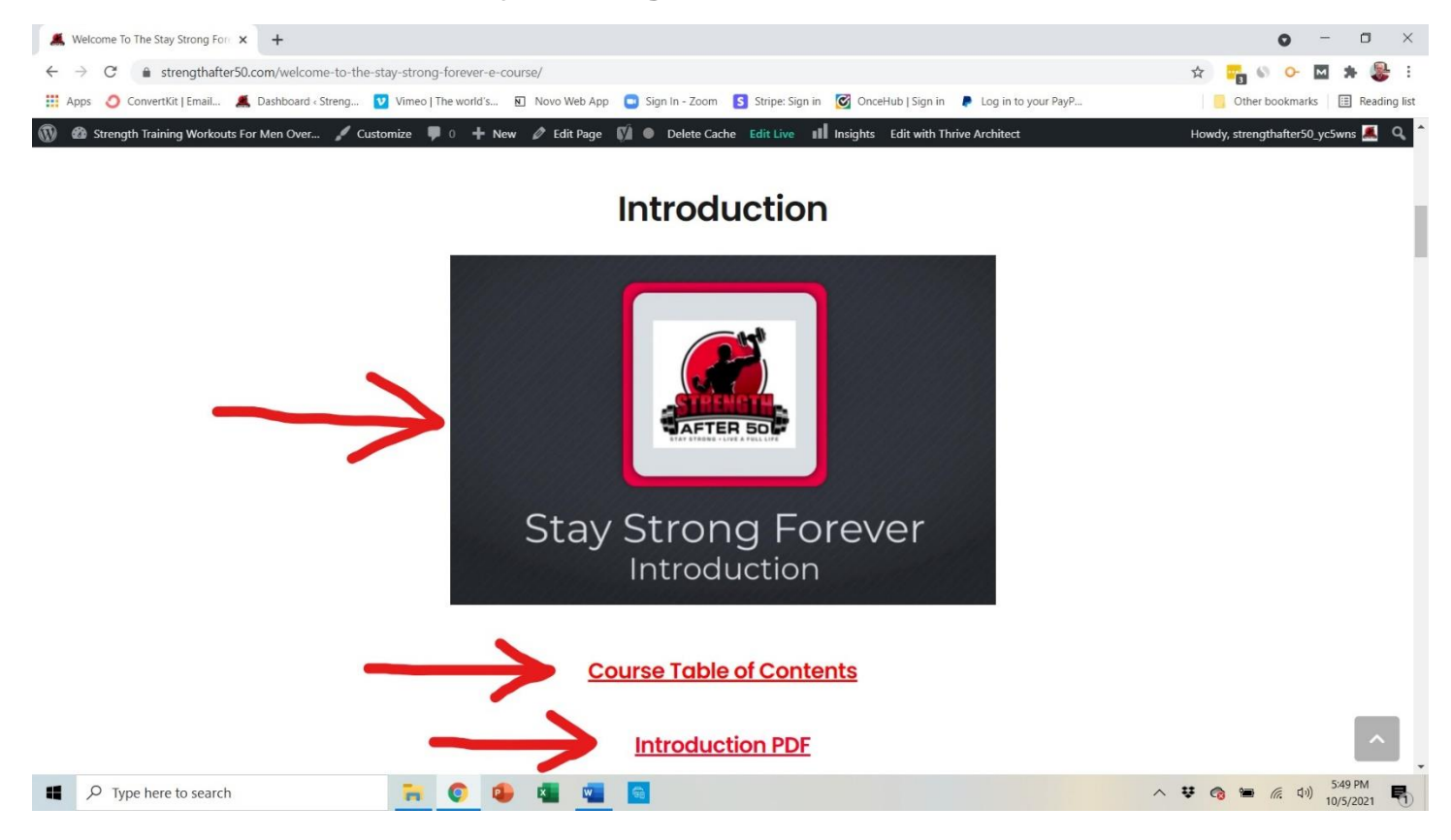